# Was tun, wenn der Hardware-Assistent nicht angezeigt wird

#### Schritt I

Klicken Sie auf dem Desktop das Symbol »**Arbeitsplatz**« mit der rechten Maustaste an, und wählen Sie im Kontextmenü den Punkt »**Eigenschaften**«. Es erscheint der Dialog »**Eigenschaften von System**«. Klicken Sie auf den Reiter »**Geräte-Manager**«.

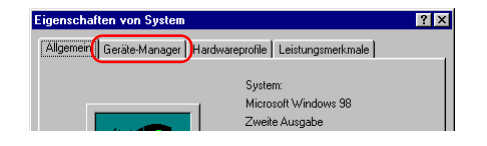

#### Schritt 2

Im Gerätemanager doppelklicken Sie auf den Eintrag für die »**NIKON DIX** (oder DI/DIH)«, der unter »Andere Komponenten« oder »**Sonstige Geräte**« aufgeführt wird.

| Eigenschaften von System ? 🗙                                                           |
|----------------------------------------------------------------------------------------|
| Allgemein Gerate-Manager Hardwareprofile Leistungsmerkmale                             |
|                                                                                        |
| <ul> <li>Modelle nach Typ anzeigen</li> <li>Modelle nach Anschluss anzeigen</li> </ul> |
| Ecomputer                                                                              |
| 1394 Bus Controller                                                                    |
| Andere Komponenten                                                                     |
| Anechlines (CDM und LPT)                                                               |
|                                                                                        |
| 🗄 🚭 Diskettenlaufwerk-Controller                                                       |
| E Stellattencontroller                                                                 |
| 🗊 🖳 Grafikkarten                                                                       |
| E C Laufwerke                                                                          |
| Hand Hand Hand Hand Hand Hand Hand Hand                                                |
| Monitore     Monitore                                                                  |
| PCMCIA-Socket                                                                          |
| E SCSI-Controller                                                                      |
| 🗄 🧾 Systemkomponenten                                                                  |
| le an trans                                                                            |
| Eigenschaften Aktualisieren Entfernen Drucken                                          |
|                                                                                        |
|                                                                                        |
| UK Abbrechen                                                                           |

#### - Windows 98SE (Zweite Ausgabe) -

#### Schritt 3

Es wird der Eigenschaftendialog der NIKON D1X (oder D1/D1H) angezeigt. Aktivieren Sie die Registerkarte »**Allgemein**« und klicken Sie auf »**Treiber neu installieren**«.

| genschaften von                                        | NIKON D1X                                                                                                    | ? |
|--------------------------------------------------------|----------------------------------------------------------------------------------------------------|---|
| Allgemein                                              | 1                                                                                                    |   |
|                                                        | אוכ                                                                                                    |   |
| Gerätetyp:                                             | Andere Komponenten                                                                                                    |   |
| Hersteller:                                            | Keine Angabe.                                                                                                    |   |
| Hardwareversion:                                       | Nicht verfügbar                                                                                                    |   |
| – Gerätestatus –                                       |                                                                                                    |   |
| Klicken Sie auf                                        | at sind keine Treiber Installiert (Lode 28.).<br>f "Treiber neu installieren", um die Treiber                                                                                                    |   |
| Für dieses uner<br>Klicken Sie auf<br>zu installieren. | af sind kerne Treber Installer<br>"Treiber neu installeren", um die Treiber                                                                                                    |   |
| Gerätenutzung                                          | at end kene i trebet installeren", um die Treber<br>"Treber neu installeren", um die Treber                                                                                                    |   |
| Gerätenutzung                                          | i end kene Treber nou installeren", um die Treber<br>Treber neu installeren", um die Treber<br>Treber neu installeren<br>Hardwarescoli deaktivieren                                                                 |   |
| Gerätenutzung                                          | it eind keine i teber installeren", um die Treber<br>Treber neu installeren", um die Treber<br>Treber neu installeren<br>Hardwareprofil deaktivieren<br>dwareprofile grohanden                                      |   |
| Gerätenutzung                                          | it eind keine Treber installeren <sup>11</sup> , um die Treber<br>Treber neu installeren <sup>12</sup> , um die Treber<br>Treber neu installeren<br>Hardwareprofil deaktivieren<br>rdwareprofilen <u>v</u> orhanden |   |

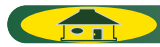

## Schritt 4

Es wird der Assistent für Gerätetreiber-Updates geöffnet. Klicken Sie auf »Weiter«.

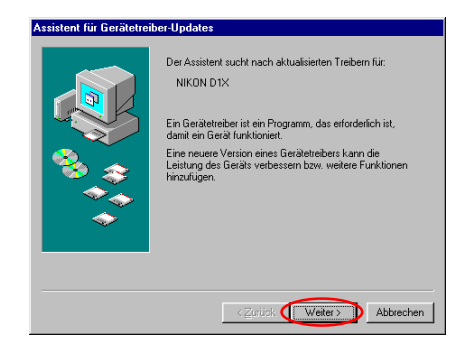

## Schritt 5

Es wird der unten abgebildete Dialog angezeigt. Wählen Sie die Option »Nach einem besseren als dem derzeit verwendeten Treiber suchen (empfohlen)«, und klicken Sie auf »Weiter«.

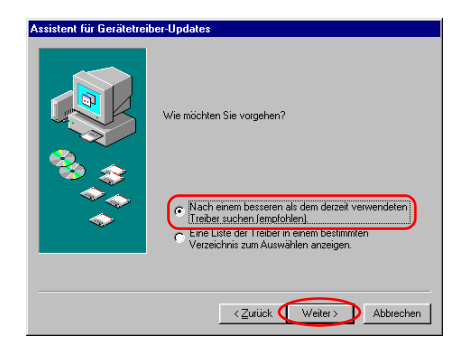

# Schritt 6

Legen Sie nun die Nikon-View-5-CD in Ihr CD-ROM-Laufwerk ein. Um zu verhindern, dass sich beim Einlegen der CD automatisch der Willkommensdialog öffnet, halten Sie die Umschalttaste gedrückt.Wählen Sie »**CD-ROM-**Laufwerk«, und klicken Sie auf »**Weiter**«.

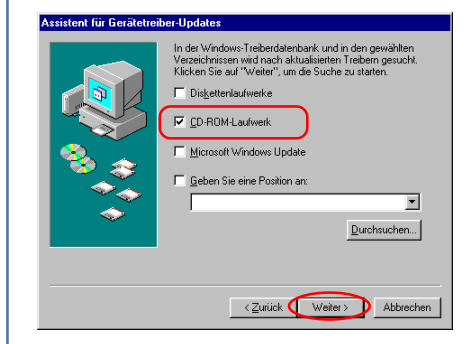

Falls beim Einlegen der CD der Willkommensdialog geöffnet wird, schließen Sie den Dialog, indem Sie im Dialog auf die Schaltfläche »**Be**enden« klicken.

## Schritt 7

Es erscheint ein Dialog mit einer Bestätigung, dass Windows- Treiber für Nikon-Digitalkameras der DI-Serie gefunden hat. Klicken Sie auf »**Weiter**«.

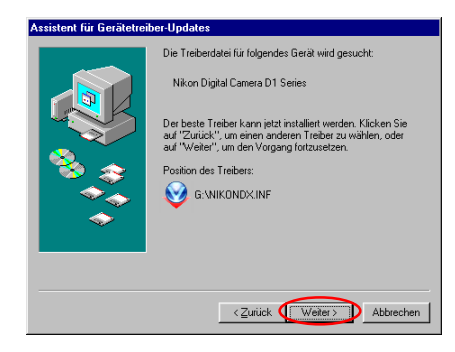

Falls Sie die Meldung erhalten »Windows konnte keine geeigneten Treiber für dieses Gerät finden«, haben Sie möglicherweise die Nikon-View-5-CD nicht korrekt in das CD-ROM-Laufwerk eingelegt oder nicht den korrekten Suchpfad angegeben. Mit »**Zurück**« gelangen Sie wieder zum Dialog aus Schritt 6. Überprüfen Sie hier nochmals die Pfadangabe.

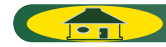

#### Schritt 8

Es wird der unten abgebildete Dialog angezeigt. Klicken Sie auf »**Fertig**stellen«.

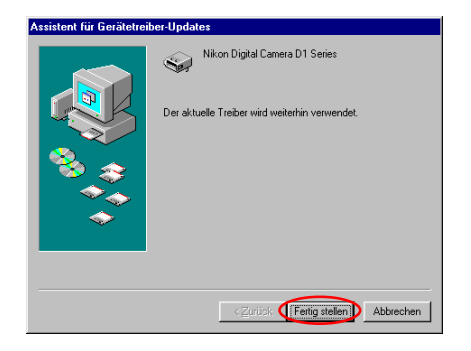

#### Schritt 9

Prüfen Sie, dass der Vermerk »**Dieses Gerät ist betriebsbereit**« für den Gerätestatus auf der Registerkarte »**Allgemeines**« im Eintellungen-Dialog für die Nikon Digital Camera DI Series angezeigt wird und klicken Sie auf »**Schließen**«.

| igenschaften von  | Nikon Digital Camera D1 Series   | ? > |
|-------------------|----------------------------------|-----|
| Allgemein Treiber | 1                                |     |
| Nikon Di          | gital Camera D1 Series           |     |
| Gerätetyp:        | Nikon 1394 Protocol Device       |     |
| Hersteller:       | Nikon Corporation                |     |
| Hardwareversion:  | Nicht verfügbar                  |     |
| - Gerätestatus -  |                                  |     |
| Dieses Gerät is   | t betriebsbereit.                |     |
|                   |                                  |     |
| Gerätenutzung     |                                  |     |
| 🗖 In diesem H     | lardwareprofil deaktivieren      |     |
| 🔽 In allen Ha     | rdwareprofilen <u>v</u> orhanden |     |
|                   |                                  |     |

## Schritt 10

Klicken Sie auf »OK« um das Fenster für die Systemeinstellungen zu schließen.

| enschaf                                 | ten von System                                                    |   |
|-----------------------------------------|-------------------------------------------------------------------|---|
| Allgemein                               | Geräte-Manager Hardwareprofile Leistungsmerkmale                  |   |
|                                         |                                                                   |   |
| • <u>M</u> od                           | elle nach Typ anzeigen ု Modelle na <u>c</u> h Anschluss anzeigen |   |
| 💻 Cor                                   | nputer                                                            | 1 |
| Ē 🌍                                     | 1394 Bus Controller                                               | 1 |
| ±-,9                                    | Anschlüsse (COM und LPT)                                          | L |
| ė-2                                     | CD-ROM                                                            | 1 |
| ÷-5                                     | Diskettenlaufwerk-Controller                                      | 1 |
| ÷-6                                     | Festplattencontroller                                             | 1 |
| ÷                                       | Grafikkarten                                                      | 1 |
| ÷                                       | Laufwerke                                                         | L |
| - S                                     | Maus                                                              | L |
| ÷-Ö                                     | Monitore                                                          | L |
| - ÷                                     | Netzwerkkarten                                                    | L |
| - i - i - i - i - i - i - i - i - i - i | Nikon 1394 Protocol Device                                        | L |
| i i i i i i i i i i i i i i i i i i i   | PCMCIA-Socket                                                     | L |
| ΠĞ                                      | SCSI-Controller                                                   | L |
| ÷.                                      | Systemkomponenten -                                               |   |
| 1.00                                    | Tastatur                                                          | 4 |
| 152                                     | Hatana da antala da Canada                                        | 1 |
| Figens                                  | chaften Aktualisieren Entfernen Drucken                           | ľ |
| Fillens                                 |                                                                   |   |
|                                         |                                                                   |   |
|                                         |                                                                   | - |
|                                         | OK Abbi                                                           |   |

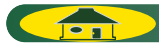